1) Type in the URL on the bottom of the statement

|   | 1                                                                                                    |                                       |                                           |                                                                                              | 1               |                            |          |         |  |
|---|----------------------------------------------------------------------------------------------------|---------------------------------------|-------------------------------------------|----------------------------------------------------------------------------------------------|-----------------|----------------------------|----------|---------|--|
|   | MESSAGE: Online payments accepted at www.yanktonme<br>My Bill. You can also access the Patient Porta<br>access your health information, or request an a |                                       |                                           | nedicalclinic.com under Pay<br>rtal to message your provider,<br>n appointment or medication | PATIER<br>RESPO | PATIENT<br>RESPONSIBILITY: |          | -\$7.00 |  |
|   |                                                                                                    | refill.<br>Sign up for eStatements at |                                           | STATE                                                                                        | STATEMENT DATE: |                            | 11/17/23 |         |  |
| 1 | YAN<br>MEDICA                                                                                                    | KTON<br>AL CLINIC®,                   | Statement ID: 166817652<br>Password: ygWr |                                                                                              | ACCOU           | JNT NUMBER                 | t:       | 31507   |  |
|   | ¶⊗ -                                                                                                    | P.C.                                  | FOR BILLING                               | L 605-665-784                                                                                | 41              |                            |          |         |  |
|   | 166817652                                                                                                    |                                       | Page 2 of 2                               |                                                                                              |                 |                            |          |         |  |

2) Enter in the Statement ID and Password in the boxes displayed:

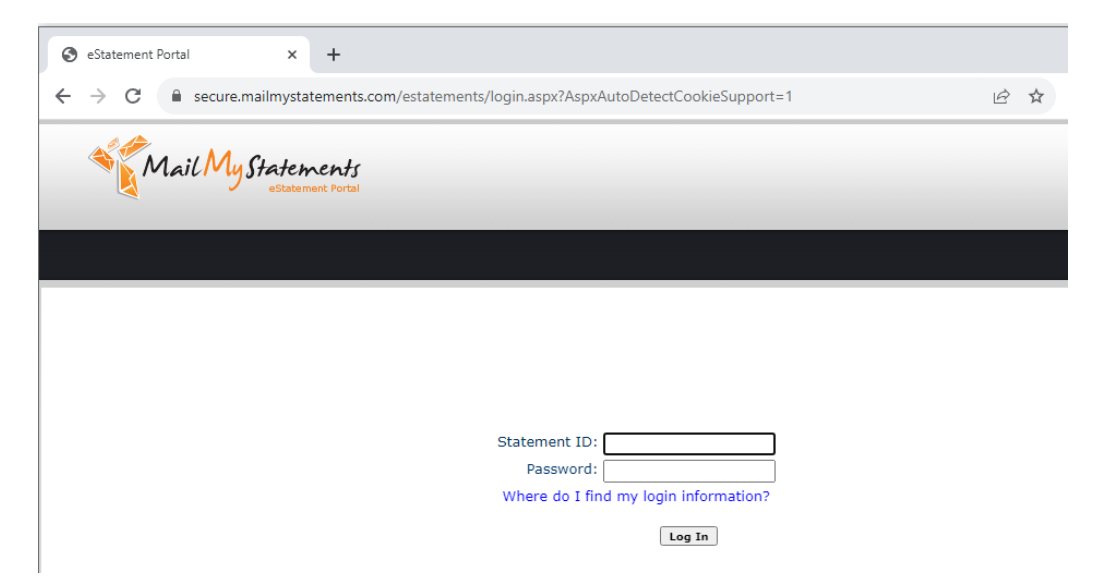

- 3) The webpage will then show your statement details.
  - a. Sign up for estatements
  - b. View the current statement

| Mail My Statements<br>estatement Portal                                      |  |
|------------------------------------------------------------------------------|--|
|                                                                              |  |
| My Statement Log Out                                                         |  |
| Would you like to receive future statements in your e-mail inbox? Click Here |  |
| Provider: Yankton Medical Clinic PC                                          |  |
| Statement Date: 11/17/23                                                     |  |
| Mailed To:                                                                   |  |
| Amount Due: (\$7.00)                                                         |  |
| Click Here To View Your Statement                                            |  |
| * you must have Adobe Reader installed to view statement                     |  |
|                                                                              |  |

4) To register for estatements in the future, click the blue text "Click Here". The patient will enter their Email Address and Password. On our first test, the patient was not able to include any special characters as part of their password. Only numbers and letters.

| Mail My Statements<br>estatement Portal                                        |                                                                                            |  |  |  |
|--------------------------------------------------------------------------------|--------------------------------------------------------------------------------------------|--|--|--|
|                                                                                |                                                                                            |  |  |  |
| My Statement                                                                   | Log Out                                                                                    |  |  |  |
| Provider: <b>Yankton I</b><br>Account #:<br>Mailed To:                         | Medical Clinic PC                                                                          |  |  |  |
| To receive statemen                                                            | t notifications in your e-mail please complete the following fields:                       |  |  |  |
| Email Address :<br>Password :<br>Confirm Password :<br>Before submitting, ple: | Submit<br>ase add "no-reply@MailMyStatements.com" to your spam filter. We will send you an |  |  |  |
| e-mail confirmation wh                                                         | iich will include a link that needs to be clicked to verify your e-mail account.           |  |  |  |
| Mailliú-Glatamantz @ 2023                                                      |                                                                                            |  |  |  |

5) The patient is instructed an email needs to be opened and confirmed before the account is finalized:

| Mail My Statements<br>estatement Portal |                                                                                                    |  |  |  |
|-----------------------------------------|----------------------------------------------------------------------------------------------------|--|--|--|
|                                         |                                                                                                    |  |  |  |
| /                                       | My Statement Log Out                                                                                                    |  |  |  |
| ,                                       | Provider: Yankton Medical Clinic PC<br>Account #:<br>Mailed To:                                                                                                    |  |  |  |
| A<br>V<br>B                             | An e-mail verification has been sent to the email address you stated. You will not receive your statements<br>via electronic notification until the link in the e-mail is clicked and you receive confirmation that your<br>account is set up. |  |  |  |
|                                         |                                                                                                    |  |  |  |
|                                         |                                                                                                    |  |  |  |
|                                         |                                                                                                    |  |  |  |
|                                         |                                                                                                    |  |  |  |

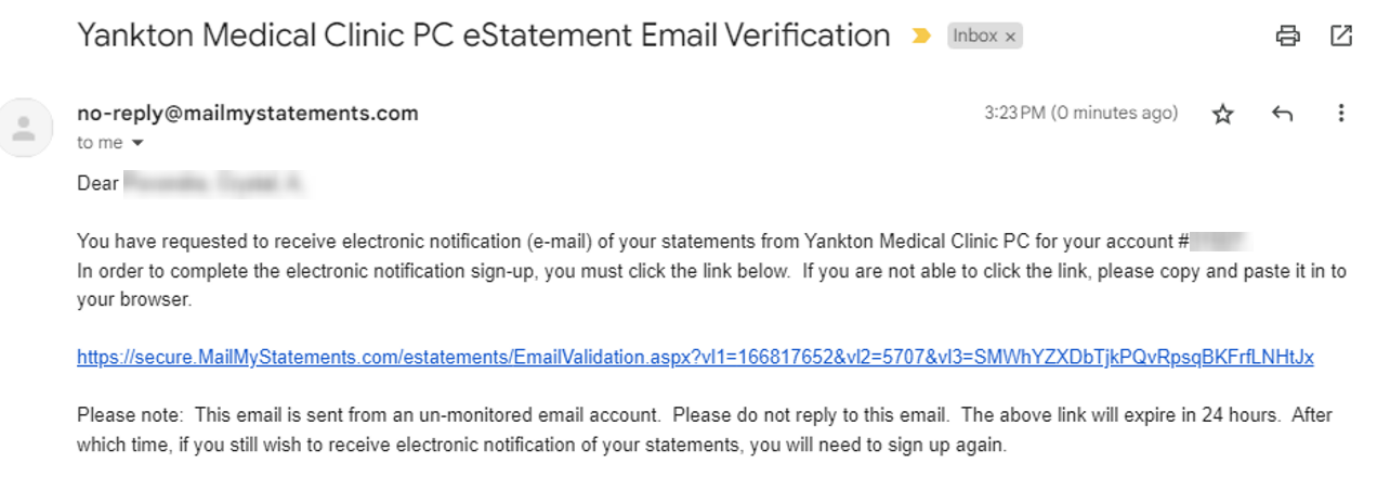

Thank you,

MailMyStatements.com Staff

7) The link will inform the patient they are set up:

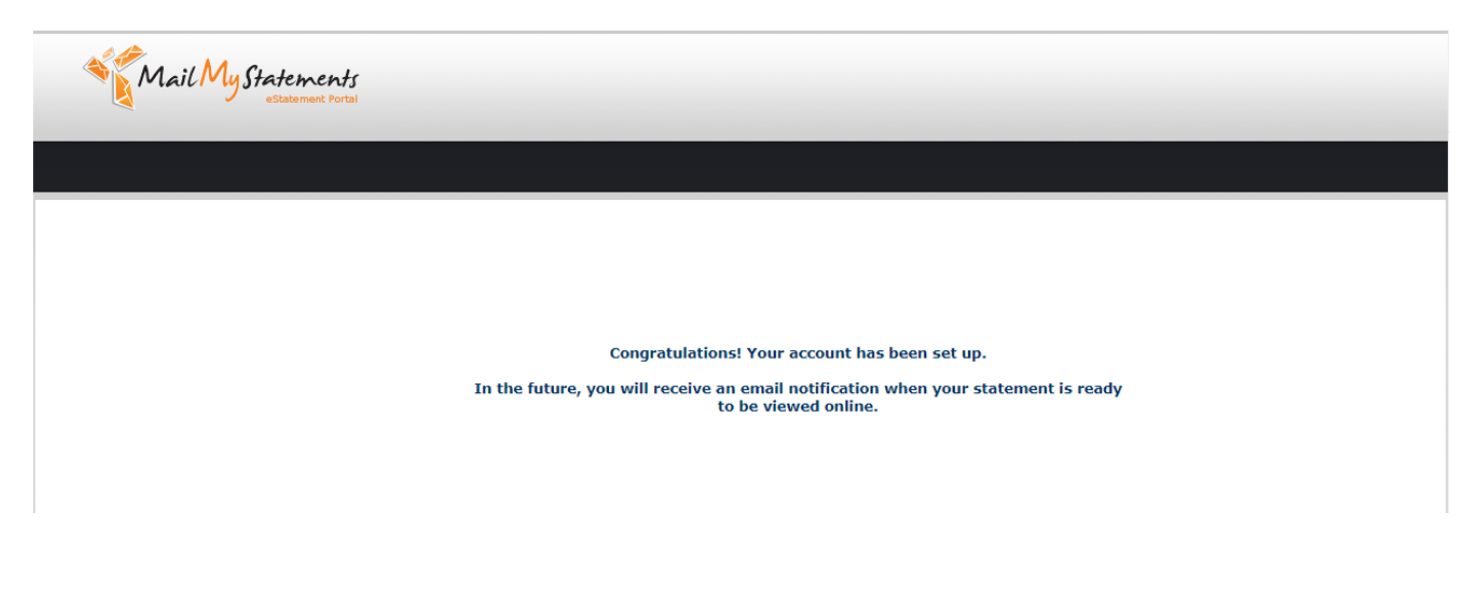